# 4. NAM Programming

NAM features can be programmed as follows:

#### Notes:

- In the NAM program mode, each item show you the currently stored data. you can modify the data by entering a new data.
- You can move to next window by pressing "OK" key.
- When you press a wrong number, press "CLR" key to delete the last number or press and hold "CLR" key to delete all number
- You can move to menu screen by pressing "MENU" key.
- You can change some selection option keys by pressing "Left" or "Right" navigation.

## 4-1 Single NAM

#### 4-1-1 General Setup

| LCD Display                                                            | Key in | Function                                                                                                |
|------------------------------------------------------------------------|--------|----------------------------------------------------------------------------------------------------|
|                                                                        | #,#    | - Enter the NAM Mode                                                                                    |
| Enter<br>?????                                                         | 222222 | - Enter random 6-digit code(msL)                                                                        |
| SVC Menu ↑ ↓<br>1: Phone #<br>2: General<br>3: NAM                     | 1      | Choose 'Phone#'                                                                                         |
| Phone Number<br>1234567890                                             | ОК     | <ul> <li>Phone number setup</li> <li>To change phone number, enter phone #</li> <li>Store it</li> </ul> |
| MSIN<br>1234567890                                                     | OK     | - Mobile ID setup<br>- To change phone number, enter phone #<br>- Store it                              |
| SVC Menu ↑ ↓ <ol> <li>Phone #</li> <li>General</li> <li>NAM</li> </ol> | 2      | Choose 'General'                                                                                        |
| ESN<br>B0000000                                                        | OK     | Electronic Serial Number of the phone is displayed                                                      |
| CAI REVISION<br>6                                                      | OK     | Common Air Interface version is displayed                                                               |
| Origination<br>13k                                                     | ОК     |                                                                                                    |
| SCM<br>01101010                                                        | ОК     | Station Class Mark displays the power class, transmission, slotted class, dual mode.                    |

| LCD Display       | Key in               | Function                                                                                                    |
|-------------------|----------------------|----------------------------------------------------------------------------------------------------|
| Lock Code<br>0016 | 4-digit Code,<br>OK  | <ul> <li>Lock code, current status is displayed</li> <li>To change Lock Code, enter a new code</li> <li>Store it</li> </ul>                   |
| Slot Mode<br>YES  | Left or Right,<br>OK | <ul><li>Slot mode. 'Yes' indicates the slot mode.</li><li>Change status</li><li>Store it</li></ul>                                            |
| Slot Index<br>2   | 0~7, OK              | <ul> <li>Slot mode index. The high number means longersleeping time</li> <li>To change Slot Index, enter new one</li> <li>Store it</li> </ul> |
| FORWARD RC<br>3   | Left or Right,<br>OK |                                                                                                    |

### 4-1-2 NAM Mode Setup

| LCD Display                                        | Key in               | Function                                                                                                    |
|----------------------------------------------------|----------------------|----------------------------------------------------------------------------------------------------|
| SVC Menu ↑ ↓<br>1: Phone #<br>2: General<br>3: NAM | 3                    | Choose 'NAM'                                                                                                    |
| HOME SID<br>4120                                   | number<br>OK         | <ul><li>SID written in the list,current status is displayed.</li><li>Enter new one to change code</li><li>Store it</li></ul> |
| HOME NID<br>65535                                  | number<br>OK         | NID written in the list,current status is displayed.<br>- Enter new one to change code<br>- Store it                         |
| MCC 310                                            | number<br>OK         | ImsI Mobile Country Code, current code is displayed.<br>- Enter new one to change code<br>- Store it                         |
| MNC 00                                             | number<br>OK         | ImsI Mobile Network Code, current code is displayed.<br>- Enter new one to change code<br>- Store it                         |
| ACCOLC<br>6                                        | class number<br>OK   | CDMA Access Overload Class, current status is displayed<br>- Enter new one to change code<br>- Store it                      |
| NAM CDMA<br>Home Sys Reg<br>Yes                    | Left or Right,<br>OK | CDMA Home system ID, current status is displayed<br>- Enter new one to change code<br>- Store it                             |
| NAM CDMA<br>FSID Reg<br>Yes                        | Left or Right,<br>OK | CDMA foreign SID, current status is displayed.<br>- Enter new one to change code<br>- Store it                               |

| LCD Display             | Key in               | Function                                                                                      |
|-------------------------|----------------------|-----------------------------------------------------------------------------------------------|
| CDMA<br>FNID Reg<br>Yes | Left or Right,<br>OK | CDMA foreign NID,current status is displayed.<br>- Enter new one to change code<br>- Store it |